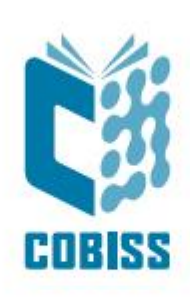

# Nameščanje OpenJDK 8 z.a Windows x64

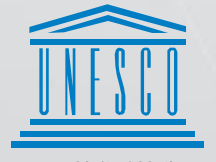

United Nations Educational, Scientific and Cultural Organization Regional Centre for Library Information Systems and Current Research Information Systems Regionalni center za knjižnične informacijske sisteme in informacijske sisteme o raziskovalni dejavnosti

IZUM

© IZUM, 2022.

IZUM, COBISS, COMARC, COBIB, COLIB, CONOR, SICRIS, E-CRIS, COBISS3, mCOBISS, COBISS+, dCOBISS su zaštićeni znaci u posedu javnog zavoda IZUM.

### SADRŽAJ

| 1 | Uvod                                            | 1 |
|---|-------------------------------------------------|---|
| 2 | Instalacija OpenJDK za Windows x64              | 1 |
| 3 | Instalacija COBISS interfejsa                   | 7 |
| 4 | Pokretanje COBISS interfejsa                    | 9 |
| 5 | Teškoće prilikom pokretanja COBISS interfejsa 1 | 1 |

# 1 Uvod

Krajem 2018. godine *Oracle* je najavio novu poslovnu politiku za *Javu SE* koja je stupila na snagu aprila 2019. godine. Sve verzije *Oracle Jave od 8u201* dalje plaćaju se, osim za ličnu upotrebu. Zato je nastalo mnogo verzija Jave otvorenog koda koje zamenjuju licenciranu verziju. IZUM je tako 2019. godine preuzeo *AdoptOpenJDK Javu* zbog jednostavne instalacije i integracije *Java Web Start*-a. U tom periodu došlo je do migracije *AdoptOpenJDK* u fondaciju Eclipse, što je označavalo malo drugačiji postupak instalacije. U nastavku su predstavljeni detaljni koraci instalacije.

Za dodatna pitanja i pojašnjenja o verzijama *Jave* i postupku instalacije pišite na e-adresu Nacionalnog COBISS centra ili pozovite pozivni centar Nacionalnog COBISS centra.

## 2 Instalacija OpenJDK za Windows x64

*OpenJDK* 8 preuzimamo sa adrese <u>https://adoptium.net/temurin/releases/?version=8</u>. Instalacione datoteke su dostupne za različite operativne sisteme. Pažnja! Izaberemo operativni sistem Windows, arhitekturu x64, instalacioni paket JDK i **verziju 8**, kao što je prikazano na slici 1.

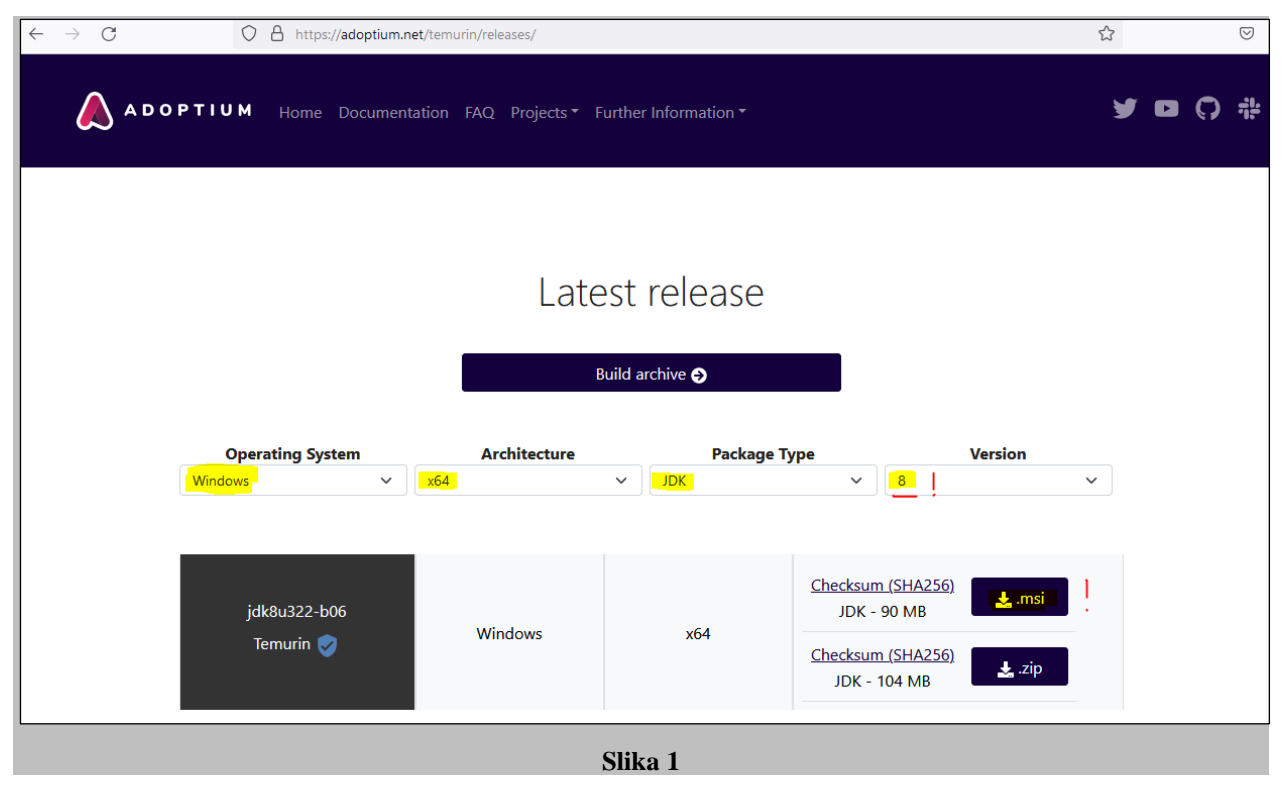

Izaberemo \*.msi, što predstavlja trenutno najnoviju verziju i prenesemo je na računar. Kada su ova uputstva napisana, najnovija dostupna verzija je bila jdk8u322-b06. Proverimo da li smo preuzeli pravilnu datoteku za instalaciju (ekstenzija .msi) i pokrenemo pokretanja OpenJDK8U-jdk x64 windows hotspot 8u322b06.msi. Prilikom pojaviće se upozorenje da je reč o izvršnoj datoteci koje treba zatvoriti tako što ga potvrdimo. Pojedinačne korake instalacije potvrđujemo klikom na Next.

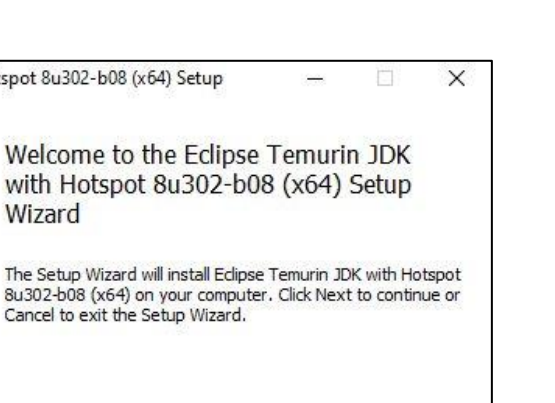

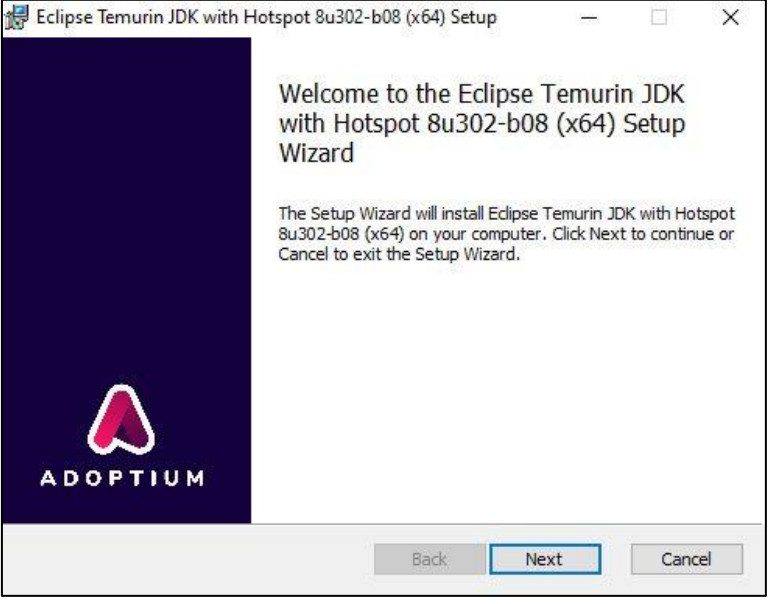

Slika 2

U prozoru Custom setup kod svih označenih crvenih krstića moramo obavezno izabrati opciju Will be installed on local hard drive. Prikazan je primer potvrđivanja metode Set JAVA\_HOME variable.

| elect the way y    | ou want reatures to be insta                                                                             | iicu.                                                  |                                     |        |
|--------------------|----------------------------------------------------------------------------------------------------|--------------------------------------------------------|-------------------------------------|--------|
| Click the icons in | DDK with Hotspot<br>Add to PATH<br>Associate .jar<br>Set JAVA_HOME varia                                 | Set JAVA<br>variable.                                  | ill be installed.<br>_HOME environi | ment   |
| <                  | <ul> <li>Will be installed on</li> <li>Entire feature will be</li> <li>Entire feature will be</li> </ul> | local hard drive<br>e installed on lo<br>e unavailable | cal hard drive                      | r      |
|                    |                                                                                                    |                                                        |                                     | Browse |

Slika 3

| Click the icons in t | he tree b <mark>el</mark> ow to change the                                                               | e way features will be installed.                                                                       |
|----------------------|----------------------------------------------------------------------------------------------------|----------------------------------------------------------------------------------------------------|
|                      | OK with Hotspot<br>→ Add to PATH<br>→ Associate ,jar<br>→ Set JAVA_HOME varia<br>→ JavaSoft (Orade) regi | Set JAVA_HOME environment<br>variable.<br>ble<br>str<br>This feature requires 2KB on you<br>hard drive. |
| ۲.                   |                                                                                                    | >                                                                                                    |

Slika 4

Nastavljamo klikom na Install i završavamo instalaciju klikom na Finish.

| Eclipse Temurin JDK with Hot                                          | tspot 8u302-b08 (x64) Setup                                        | 1                         |     | ×   |
|-----------------------------------------------------------------------|--------------------------------------------------------------------|---------------------------|-----|-----|
| Ready to install Eclipse Te                                           | emurin JDK with Hotspot 8u                                         | 302-b08                   |     | ۵   |
| Click Install to begin the instal<br>installation settings. Click Can | llation. Click Back to review or chang<br>icel to exit the wizard. | e any <mark>o</mark> f yo | bur |     |
|                                                                       |                                                                    |                           |     |     |
|                                                                       |                                                                    |                           |     |     |
|                                                                       | Back                                                               | all                       | Can | cel |
| installation settings. Click Can                                      | icel to exit the wizard.                                           | al                        | Can | cel |

Slika 5

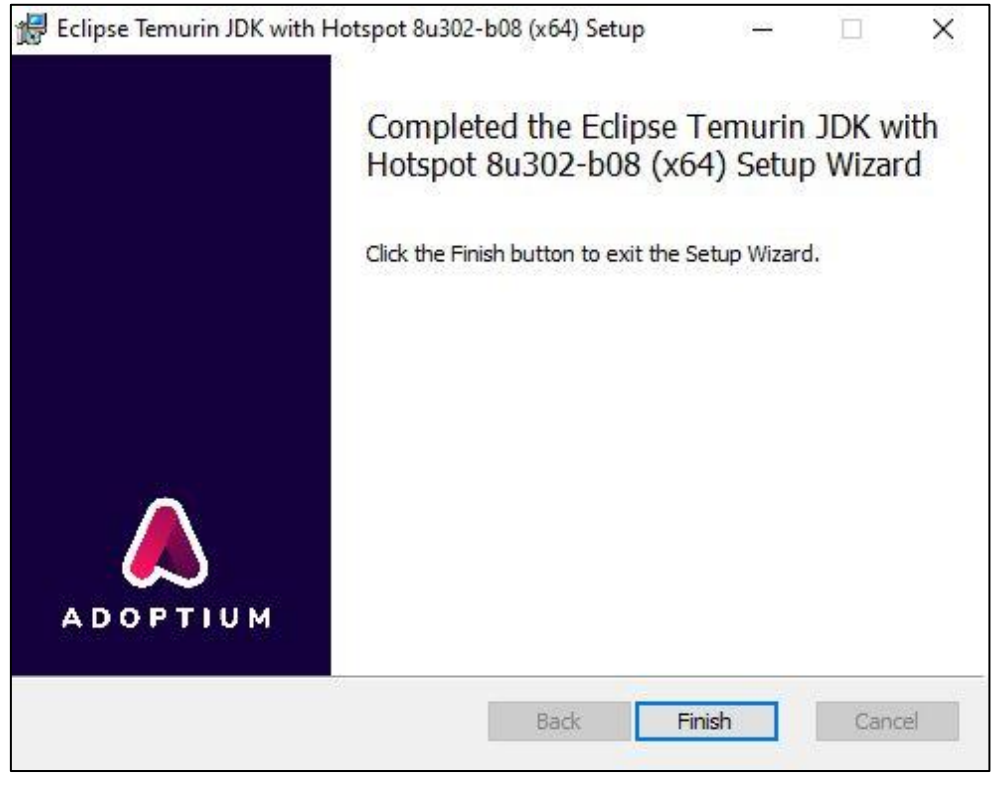

Slika 6

Pošto *IcedTea-Web* ne čini više deo instalcionog paketa *Eclipse Temurin JDK*, potrebna je odvojena instalacija tog programa. Dostupan je na adresi <u>https://adoptopenjdk.net/icedtea-web.html</u>. Izaberemo poslednju verziju koja je na raspolaganju. U ovom slučaju *icedtea-wb-1.8.4* gde izaberemo instalacioni paket *Windows (MSI) x86\_64 icedtea-web-1.8.4*.

| IcedTea-Web Builds |                                                |                                                                                                    |                                                   |                   |  |  |  |  |  |  |
|--------------------|------------------------------------------------|----------------------------------------------------------------------------------------------------|---------------------------------------------------|-------------------|--|--|--|--|--|--|
| Releases           |                                                |                                                                                                    |                                                   |                   |  |  |  |  |  |  |
| Version            | Linux                                          | Windows                                                                                                    | Portable                                          | Source            |  |  |  |  |  |  |
| icedtea-web-1.8.4  | Linux x86_64 icedtea-web-<br>1.8.4, (Checksum) | Windows x86_64 icedtea-web-<br>1.8.4, (Checksum)<br>Windows (MSI) x86_64 icedtea-<br>web-1.8.4, (Checksum) | Portable x86_64 icedtea-web-<br>1.8.4, (Checksum) | Source<br>Tarball |  |  |  |  |  |  |
| icedtea-web-1.8.3  | Linux x86_64 icedtea-web-<br>1.8.3, (Checksum) | Windows x86_64 icedtea-web-<br>1.8.3, (Checksum)<br>Windows (MSI) x86_64 icedtea-<br>web-1.8.3, (Checksum) | Portable x86_64 icedtea-web-<br>1.8.3, (Checksum) | Source<br>Tarball |  |  |  |  |  |  |
| icedtea-web-1.8.2  | Linux x86_64 icedtea-web-<br>1.8.2, (Checksum) | Windows x86_64 icedtea-web-<br>1.8.2, (Checksum)<br>Windows (MSI) x86_64 icedtea-<br>web-1.8.2, (Checksum) | Portable x86_64 icedtea-web-<br>1.8.2, (Checksum) | Source<br>Tarball |  |  |  |  |  |  |
| icedtea-web-1.8.1  | Linux x86_64 icedtea-web-<br>1.8.1, (Checksum) | Windows x86_64 icedtea-web-<br>1.8.1, (Checksum)<br>Windows (MSI) x86_64 icedtea-<br>web-1.8.1, (Checksum) | Portable x86_64 icedtea-web-<br>1.8.1, (Checksum) | Source<br>Tarball |  |  |  |  |  |  |

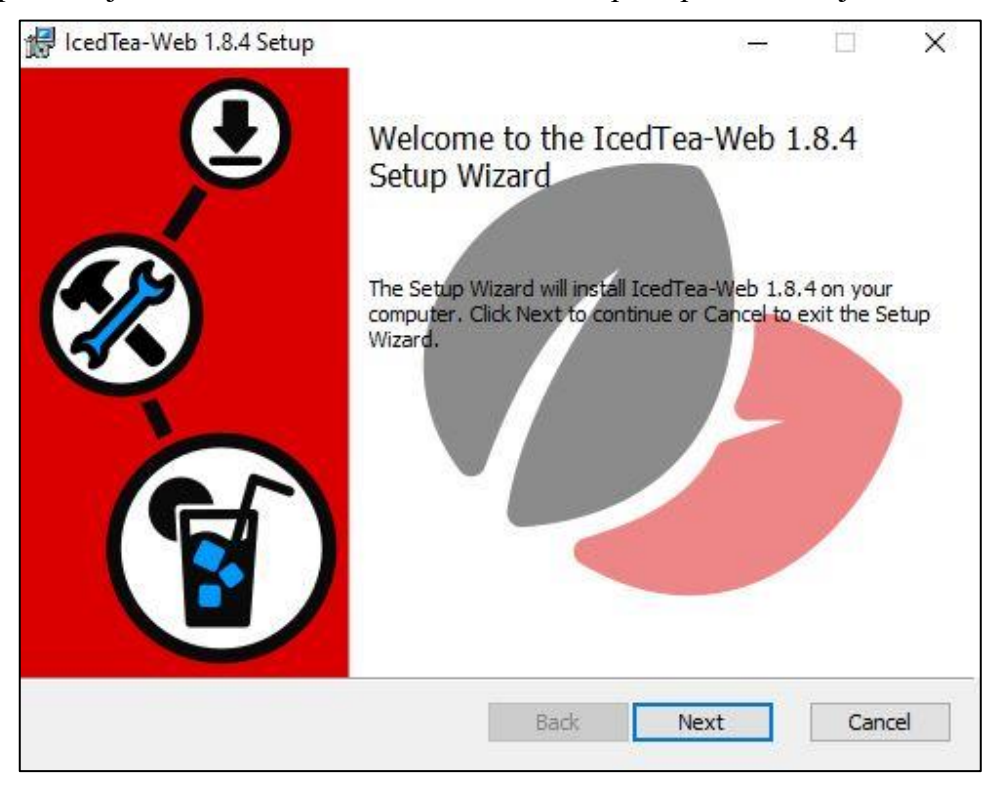

Prilikom pokretanja datoteke *icedtea-web-1.8.4.msi* kroz postupak instalacije nas vodi čarobnjak.

Slika 8

Potvrdimo i prihvatimo uslove licence (I accept the terms in the License Agreement).

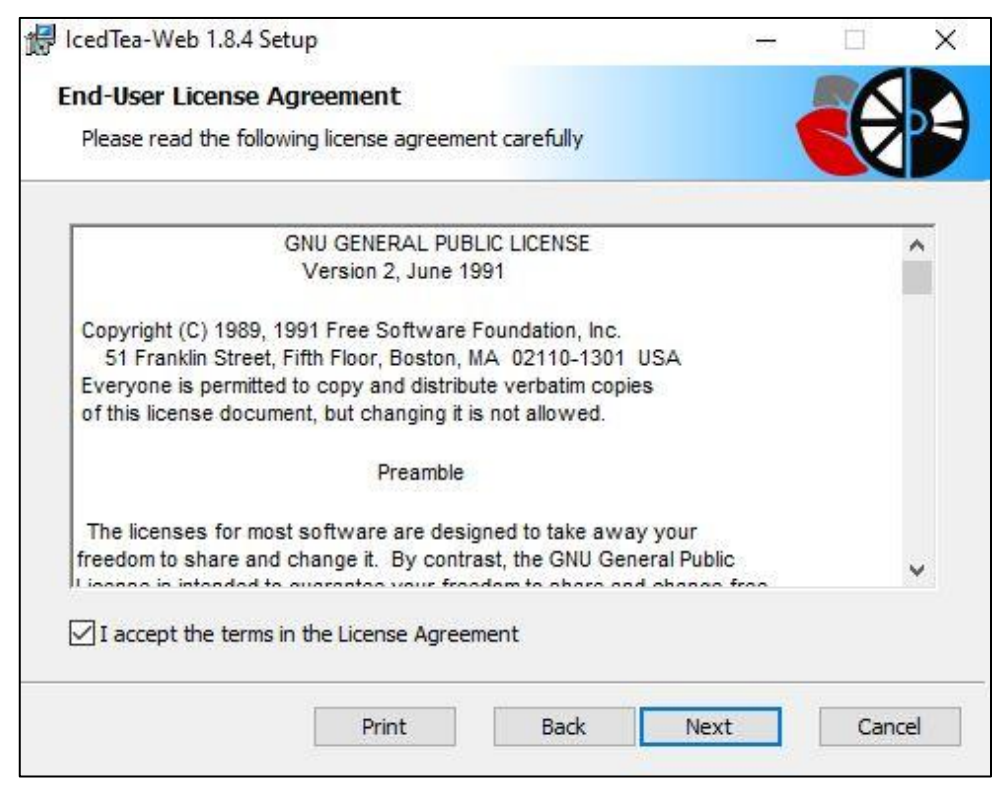

Slika 9

Mesto instalacije programa ostavimo podrazumevano i nastavimo s postupkom.

| 🖟 IcedTea-Web 1.8.4 Setup                              |                  | (3 <del>-</del> | E    | ×  |
|--------------------------------------------------------|------------------|-----------------|------|----|
| Destination Folder                                     |                  |                 |      |    |
| Click Next to install to the default folder or click ( | Change to choose | another.        |      | 5  |
| Install IcedTea-Web 1.8.4 to:                          |                  |                 |      |    |
| C:\Program Files\IcedTeaWeb\WebStart\                  |                  |                 |      | Î  |
| Change                                                 |                  |                 |      |    |
|                                                        |                  |                 |      |    |
|                                                        |                  |                 |      |    |
|                                                        |                  |                 |      |    |
|                                                        | Back N           | ext             | Cano | el |
|                                                        |                  |                 |      |    |

Slika 10

Nastavljamo klikom na Install i završavamo instalaciju klikom na Finish.

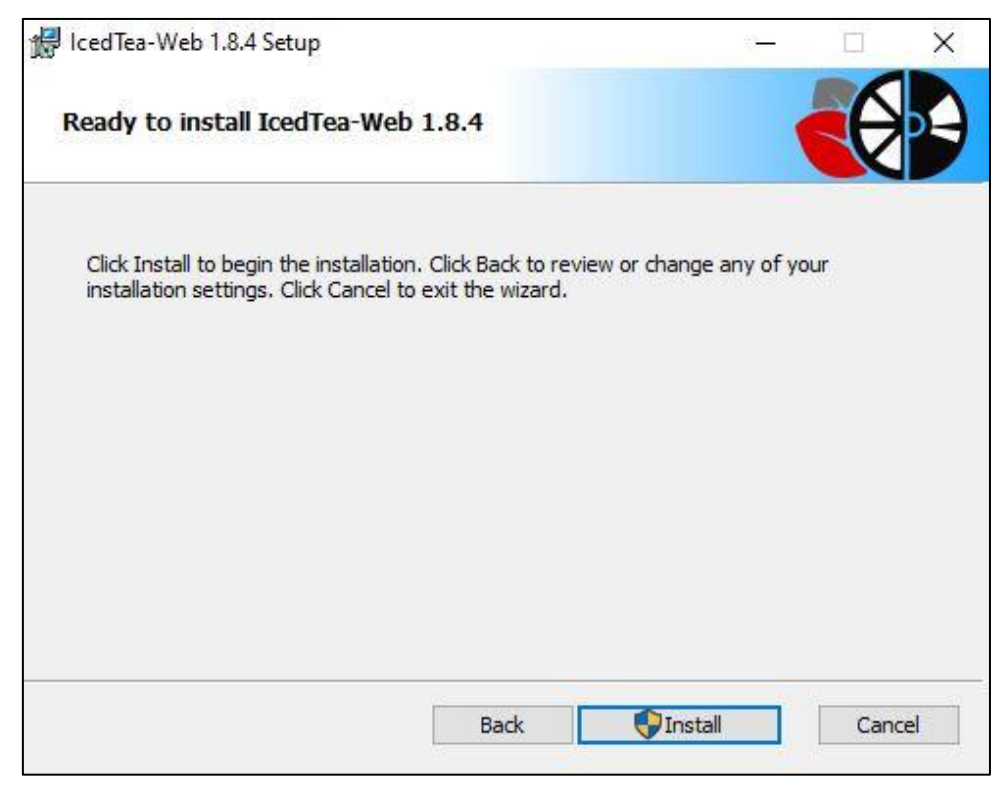

Slika 11

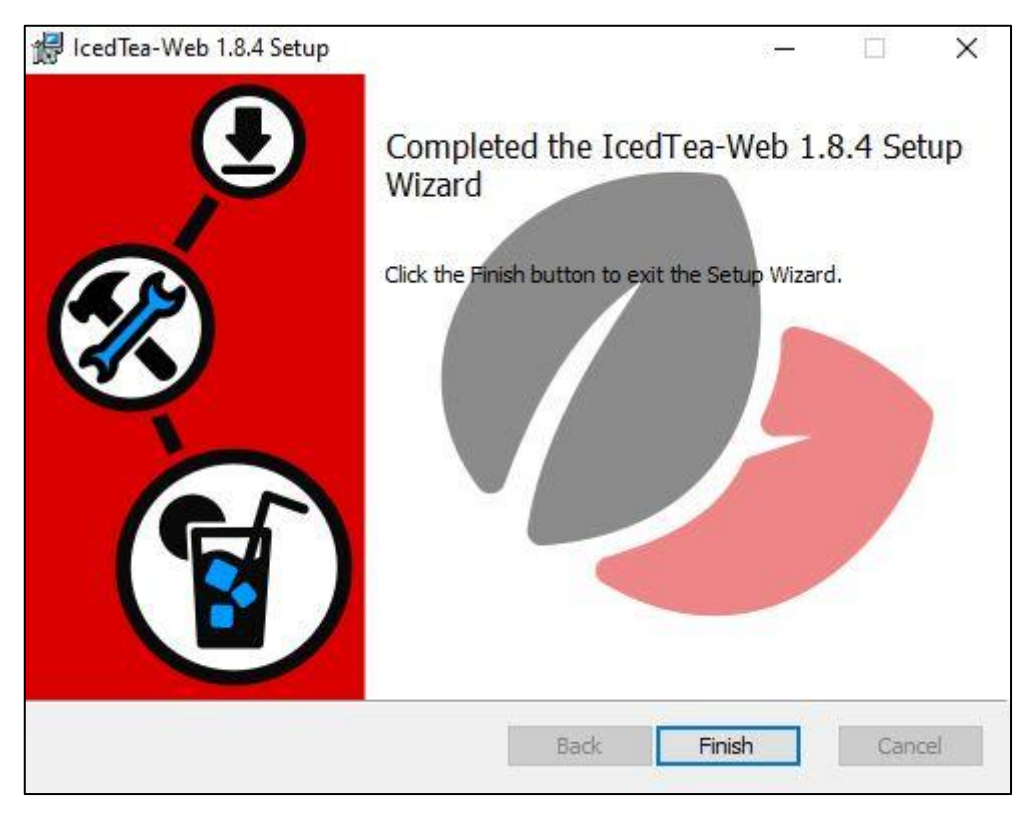

Slika 12

### 3 Instalacija COBISS interfejsa

Sačuvani link, odnosno datoteka .*jnlp* na radnoj površini omogućava da bilo kada pokrenemo interfejs za prijavu u COBISS3 sistem. U internet pregledaču izaberemo opciju *Instalacija interfejsa*.

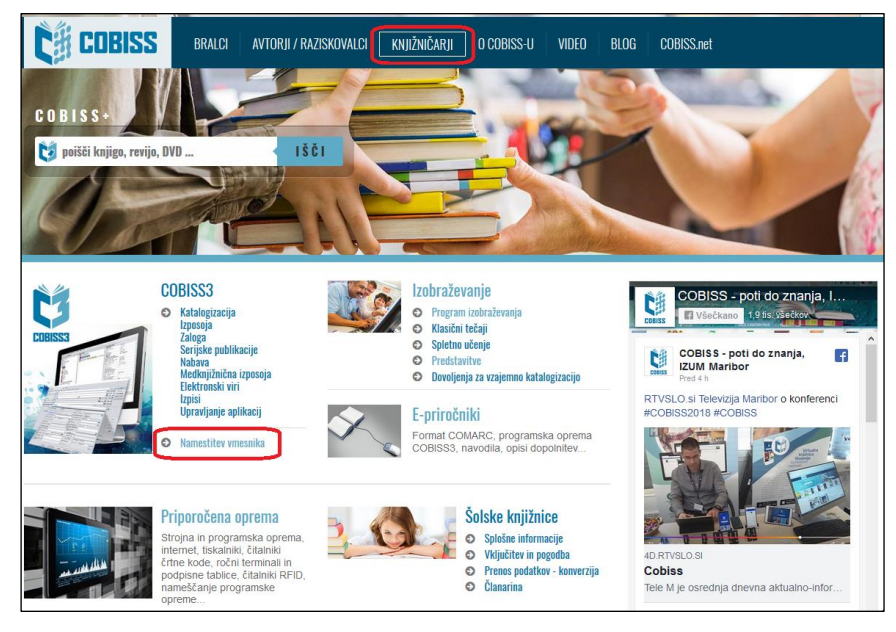

Slika 13

Instalacija interfejsa se razlikuje u zavisnosti od izabranog internet pregledača. Kod svih u polje *Pretraži*: upišemo **akronim biblioteke**, npr. **IZUM**.

U **Google Chrome** izaberemo *Keep* i klikom na **c3\_izum.jnlp** otvorimo i pokrenemo COBISS3 interfejs.

|                                                                                                    |                                                                                                    |                                                                                                    |                                                                                                    | Poišči:                                                                                                    | izum                                                                                                    |                                                                                                    |                                                                                                    |                                                                                    |
|----------------------------------------------------------------------------------------------------|----------------------------------------------------------------------------------------------------|----------------------------------------------------------------------------------------------------|----------------------------------------------------------------------------------------------------|----------------------------------------------------------------------------------------------------|----------------------------------------------------------------------------------------------------|----------------------------------------------------------------------------------------------------|----------------------------------------------------------------------------------------------------|------------------------------------------------------------------------------------|
| Naziv                                                                                                    | ♦ Kraj                                                                                                    | Akro                                                                                                    | im 🗍                                                                                                    | Namestitev                                                                                                    | Kat 🔶                                                                                                    | Izp 🔶                                                                                                    | MI 🔶                                                                                                    | Nab                                                                                |
| titut informacijskih znanosti, Maribor                                                                               | Maribor                                                                                                    | IZUM                                                                                                    |                                                                                                    | COBISS3                                                                                                    | Da                                                                                                    | Da                                                                                                    | Da                                                                                                    | Da                                                                                 |
| [1 – 1] od 1<br>o vseh zadetkih (914)                                                                                |                                                                                                    |                                                                                                    |                                                                                                    | <<                                                                                                    | <                                                                                                    | 1                                                                                                    | >                                                                                                    | >>                                                                                 |
| za podatkov za redakcijo (brez knjižnice)                                                                            | Maribor                                                                                                    | KNT                                                                                                    |                                                                                                    | COBISS3                                                                                                    | Da                                                                                                    |                                                                                                    |                                                                                                    |                                                                                    |
| itev                                                                                                    |                                                                                                    |                                                                                                    |                                                                                                    |                                                                                                    |                                                                                                    |                                                                                                    |                                                                                                    |                                                                                    |
| itev<br>₅ •                                                                                                    |                                                                                                    |                                                                                                    |                                                                                                    | Poišči:                                                                                                    | izum                                                                                                    |                                                                                                    |                                                                                                    |                                                                                    |
| 5 •<br>Naziv                                                                                                    | ⇒ Kraj                                                                                                    | ▲ Akr                                                                                                    | nim 🔶                                                                                                    | Poišči:<br>Namestitev                                                                                                    | izum<br>Kat ≑                                                                                                    | Izp \$                                                                                                    | MI \$                                                                                                    | Nat                                                                                |
| itev<br>5 ▼<br>Naziv<br>Stitut informacijskih znanosti, Maribor                                                      | ♦ Kraj Maribor                                                                                                    | Akm<br>IZUM                                                                                                    | nim \$                                                                                                    | Poišči:<br>Namestitev                                                                                                    | izum<br>Kat ∳<br>Da                                                                                                    | lzp ∳<br>Da                                                                                                    | MI \$                                                                                                    | Nal                                                                                |
| 5 ▼       Naziv         Stitut informacijskih znanosti, Maribor         1[1 − 1] od 1         po vseh zadetkih (914) | ♦ Kraj Maribor                                                                                                    | Akm<br>IZUM                                                                                                    | nim 🗍                                                                                                    | Poišči:<br>Namestitev                                                                                                    | izum<br>Kat ∳<br>Da                                                                                                    | lzp ≑<br>Da                                                                                                    | MI 🔶<br>Da                                                                                                    | Nat<br>Da                                                                          |
|                                                                                                    | titut informacijskih znanosti, Maribor<br>1 – 1] od 1<br>5 vseh zadetkih (914)<br>za podatkov za redakcijo (brez knjižnice)<br>e of file can harm your computer.<br>want to keep c3_izum.jnlp anyway? | titut informacijskih znanosti, Maribor Maribor<br>1 – 1] od 1<br>o vseh zadetkih (914)<br>za podatkov za redakcijo (brez knjižnice) Maribor<br>e of file can harm your computer.<br>want to keep c3_jzumjnlp anyway? Keep Discard | titut informacijskih znanosti, Maribor IZUM<br>1 – 1] od 1<br>o vseh zadetkih (914)<br>za podatkov za redakcijo (brez knjižnice) Maribor KNT<br>e of file can harm your computer.<br>vant to keep 3 junn joh a powravi | titut informacijskih znanosti, Maribor Maribor IZUM<br>1 – 1] od 1<br>o vseh zadetkih (914)<br>za podatkov za redakcijo (brez knjižnice) Maribor KNT<br>e of file can harm your computer.<br>vent to keen c3 inum into anumar? | titut informacijskih znanosti, Maribor Maribor IZUM<br>1 – 1] od 1<br>za podatkov za redakcijo (brez knjižnice) Maribor KNT<br>e of file can harm your computer.<br>want to keen c3 jum joln anward | titut informacijskih znanosti, Maribor Maribor IZUM 0000552 Da<br>1 – 1] od 1 - <<  <<br>o vseh zadetkih (914)<br>za podatkov za redakcijo (brez knjižnice) Maribor KNT 0000552 Da<br>e of file can harm your computer.<br>want to keep C3. jzum.jnlp anyway? Keep Discard | titut informacijskih znanosti, Maribor Maribor IZUM OBSSE Da Da Da<br>1 – 1] od 1 - << < 1<br>2 vseh zadetkih (914)<br>za podatkov za redakcijo (brez knjižnice) Maribor KNT OBSSE Da Da<br>e of file can harm your computer.<br>want to keep c3_jzum,jnlp anyway? Keep Discard | titut informacijskih znanosti, Maribor Maribor IZUM Wilsse Da Da Da<br>1 – 1] od 1 |

Slika 14

U internet pregledaču **Mozilla Firefox** izaberemo *Save File*. Interfejs **c3\_izum.jnlp** će se sačuvati u *Download*, a potom klikom otvorimo i pokrenemo COBISS3 interfejs.

| Namestitev                            |                                      |   |                     |                                                                                   |                                                                        |                |           |         |      |       |        |     |
|---------------------------------------|--------------------------------------|---|---------------------|-----------------------------------------------------------------------------------|------------------------------------------------------------------------|----------------|-----------|---------|------|-------|--------|-----|
| Prikaži 15 🗸                          |                                      |   |                     |                                                                                   |                                                                        |                |           | Poišči: | iz   | um    |        |     |
| Št.                                   | Naziv                                | = | Kraj                | <b>A</b>                                                                          | Akronim                                                                | =              | Namestite | i Ka    | t≑   | Izp 🔶 | MI 🔶   | Nab |
| 1. Institut in                        | nformacijskih znanosti, Maribor      |   | Maribor             |                                                                                   | IZUM                                                                   |                | COBISS3   | Da      |      | Da    | Da     | Da  |
| Prikazano [1 – 1<br>Filtrirano po vse | ] od 1<br>Ih zadetkih (914)          |   |                     |                                                                                   |                                                                        |                |           | <<      | <    | 1     | >      | >>  |
| 1. Baza po                            | datkov za redakcijo (brez knjižnice) |   | Maribor             |                                                                                   | KNT                                                                    |                | COBISS3   | Da      | 1    |       |        |     |
|                                       |                                      |   | Openi<br>You I<br>T | ng c3_izur<br>ave chose<br><b>c3_izum</b><br>which is:<br>from: htt<br>d you like | n.jnlp<br>en to open:<br><b>jnlp</b><br>JNLP file (2.5<br>p://izumc3-2 | i KB)<br>Lizun | n.si      | Save    | File |       | Cancel | ×   |

Slika 15

| • 🖂 🏠 🔍 Search                     | ¥ |
|------------------------------------|---|
| c3_izum.jnlp<br>Completed — 2.5 KB | - |

Slika 16

U **Microsoft Edge** koristimo *Save*. Interfejs **c3\_izum.jnlp** će se sačuvati u *Download*, a potom klikom na **Open** otvorimo i pokrenemo COBISS3 interfejs.

| (aži                                                                  | 15 🗸                                                                                                    |                                 |                            |          |                            | P                          | DİŠČİ:                                  | izu                      | m                   |                     |                 |
|-----------------------------------------------------------------------|----------------------------------------------------------------------------------------------------|---------------------------------|----------------------------|----------|----------------------------|----------------------------|-----------------------------------------|--------------------------|---------------------|---------------------|-----------------|
|                                                                       | Naziv                                                                                                    | $\frac{\mathbb{A}}{\mathbb{V}}$ | Kraj                       |          | Akronim 🔶                  | Namestitev                 |                                         | (at 🗍                    | Izp (               | MI                  | Nab             |
|                                                                       | Institut informacijskih znanosti, Maribor                                                                                                    |                                 | Maribor                    |          | IZUM                       | COBISS3                    |                                         | )a                       | Da                  | Da                  | Da              |
| kaza<br>riran                                                         | ino [1 – 1] od 1<br>io po vseh zadetkih (914)                                                                                                    |                                 |                            |          |                            |                            | <<                                      | <                        | 1                   | >                   | >>              |
|                                                                       | Baza podatkov za redakcijo (brez knjižnice)                                                                                                    |                                 | Maribor                    |          | KNT                        | COBISS3                    |                                         | )a                       |                     |                     |                 |
| nat d<br>om: i<br>Nan                                                 | do you want to do with c3_izum.jnlp (2,46 KB)?<br>izumc3-2.izum.si<br>nestitev                                                                         |                                 |                            |          | Save                       | Sav                        | e as                                    |                          |                     | Cance               | Ì               |
| nat o<br>om: i<br>Nan<br>Prika                                        | do you want to do with c3_izum.jnlp (2,46 KB)?<br>izumc3-2.izum.si<br>nestitev                                                                         |                                 |                            |          | Save                       | ) Sav<br>P                 | ve as                                   | izu                      | m                   | Cance               |                 |
| nat d<br>om: i<br>Nan<br>Prika<br>Št.                                 | do you want to do with c3_izum.jnlp (2,46 KB)?<br>izumc3-2.izum.si<br>nestitev<br>aži 15 ~<br>Naziv                                                    | 4                               | Kraj                       | <b>_</b> | Save<br>Akronim 🖨          | P<br>Namestiter            | e as<br>oišči:                          | izu<br>Kat               | m<br>Izp 4          | Cance               | Nab             |
| nat d<br>om: i<br>Nan<br>Prika<br>Št.<br>1.                           | do you want to do with c3_izum.jnlp (2,46 KB)?<br>izumc3-2.izum.si<br><b>nestitev</b><br>aži 15 \sc Naziv<br>Institut informacijskih znanosti, Maribor | 4                               | <b>Kraj</b><br>Maribor     |          | Save<br>Akronim ¢<br>IZUM  | P<br>Namestite             | e as<br>oišči:<br>r                     | izu<br>Kat               | m<br>Izp 4<br>Da    | Cance<br>MI d<br>Da | Nab             |
| nat d<br>om: i<br>Nan<br>Prika<br>Št.<br>1.<br>Prika<br>Filtrir       | do you want to do with c3_izum.jnlp (2,46 KB)?<br>izumc3-2.izum.si                                                                                     | 4                               | <b>Kraj</b><br>Maribor     |          | Save<br>Akronim \$<br>IZUM | P<br>Namestiter            | e as<br>oišči:<br>,<br>,<br>,<br>,<br>, | [izu<br>Kat ∲<br>⊃a<br>< | m<br>Izp<br>Da<br>1 | Cance<br>MI<br>Da   | Nab<br>Da       |
| nat d<br>pm: i<br>Nan<br>Prika<br>Št.<br>1.<br>Prika<br>Filtrir<br>1. | do you want to do with c3_izum.jnlp (2,46 KB)?<br>izumc3-2.izum.si                                                                                     | 4                               | Kraj<br>Maribor<br>Maribor |          | Save                       | P<br>Namestitev<br>COBISSE | e as<br>oišči:<br>[<br>[<br>[           | [izu<br>Kat ∳<br>⊃a<br>< | m<br>Izp<br>Da<br>1 | Cance<br>MI<br>Da   | Nab<br>Da<br>>> |

Slika 17

#### 4 Pokretanje COBISS interfejsa

Od internet pregledača i podešavanja zavisi gde se nalazi **c3\_<akronim>.jnlp**. Kod nekih se COBISS interfejs pokreće odmah nakon instalacije, a kod drugih ga možemo naći u *Download* i pokrenuti klikom. Obično se prikaže prozor s upozorenjem da je reč o izvršnoj datoteci koji treba zatvoriti tako što ga potvrdimo.

Međutim, u svim ostalim slučajevima u sledećem koraku prikazuje se najava programa **IcedTea-Web**, potom simbolični prozor **C3** (COBISS3) i nakon toga prozor s bezbednosnim upozorenjem **Security Warning**.

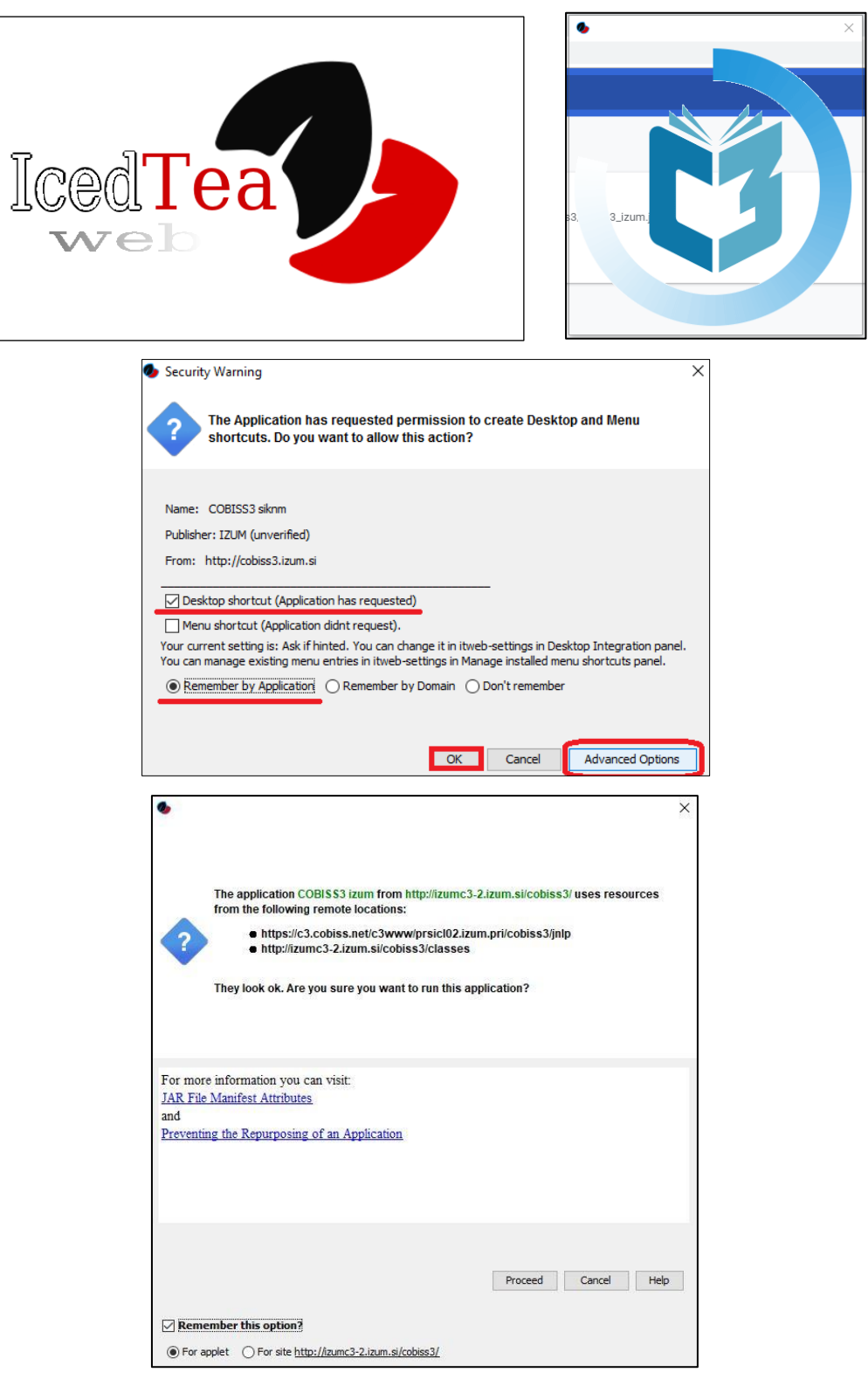

Slika 18

Bezbednosna poruka zahteva potvrdu da bi se kreirala prečica na desktopu (*Desktop shortcut*). Po želji izaberemo *Advanced options*, izaberemo opciju *Remember by Application* i potvrdimo klikom na *OK* da bismo nastavili.

Otvara se prozor za prijavu s odgovarajućim linkom (npr. IZUM). Prijavimo se svojim korisničkim imenom i šifrom.

Na desktopu će se kreirati prečica koju koristimo prilikom sledećih prijava u COBISS3 sistem.

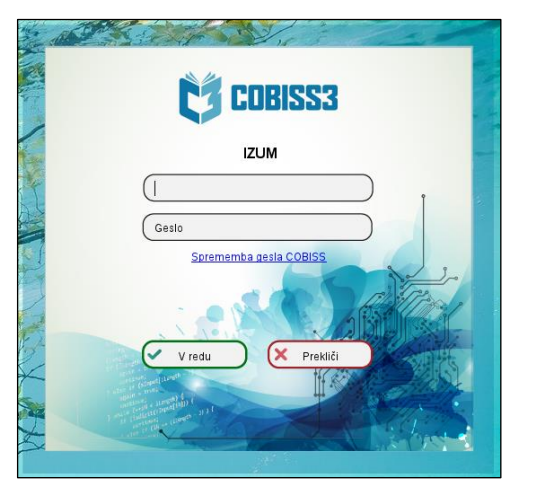

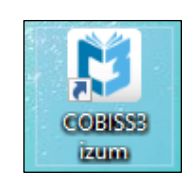

Slika 19

#### 5 Teškoće prilikom pokretanja COBISS interfejsa

U kontrolnoj tabli (**Control Panel**) *Programs and Features* proverimo da li je instaliran *IcedTea-Web 1.8.4* i *Eclipse Temurin JDK with Hotspot 8u302-b08(x64)*. Ako je instalirana još neka verzija Jave, deinstaliramo je.

|   | Control Panel Home                 | Uninstall or change a prog                                                                                                    | ram                                                            |                                    |                                                    |                                                        |    |
|---|------------------------------------|----------------------------------------------------------------------------------------------------|----------------------------------------------------------------|------------------------------------|----------------------------------------------------|--------------------------------------------------------|----|
|   | View installed updates             | To uninstall a program, select it fro                                                                                                    | m the list and then click Uninstal                             | , Change, or Res                   | pair.                                              |                                                        |    |
| • | Turn Windows features on or<br>off | Organize - Uninstall Change                                                                                                    | Repair                                                         |                                    |                                                    | BI •                                                   | 0  |
|   | Install a program from the         | Name                                                                                                    | Publisher                                                      | Installed On                       | Size                                               | Version                                                | ^  |
|   |                                    | Microsoft Office 365 ProPlus - en     Adobe Acrobat DC (2015)                                                                                                    | Microsoft Corporation<br>Adobe Systems Incorporated            | 24.6.2019                          | 914 MB<br>1,71 GB                                  | 16.0.10730<br>15.006.30498                             |    |
|   |                                    | OpenJDK 1.8.0 212-1-oidkbuild                                                                                                    | oidkbuild open-source project                                  | 7.5.2019                           | 522 MB                                             | 1.8.2121.4                                             | 11 |
|   | P                                  | rograms and Features                                                                                                    | OpenJDK 1.8.0_212-1-ojdkbuild?                                 | 019<br>019<br>019<br>019           | 36,0 MB<br>66,9 MB<br>5,34 GB<br>93,9 MB<br>231 MB | 2.5.7<br>4.2.0<br>2.0.0.0<br>2.3.39.5301<br>7.3.2.5776 |    |
|   |                                    | In the future, do not show me this dial                                                                                                    | og box Yes N                                                   | 019                                | 65,0 MB<br>26,6 MB                                 | 4.0                                                    |    |
|   |                                    | Cobiss3Folder Cobiss3Folder C | IZUM Maribor<br>Microsoft Corporation<br>Microsoft Corporation | 21.2.2019<br>23.1.2019<br>9.1.2019 | 16,0 KB<br>143 MB<br>23,3 MB                       | 1.0.0<br>5.1.50918.0<br>14.11.2532                     | ~  |
|   |                                    | ojdkbuild open-source                                                                                                    | project Product version: 1.8.2<br>Help link: https             | l21.4<br>://github.com/o           | Size: 522 M<br>j                                   | В                                                      |    |

Slika 20

Ako dođe do teškoća prilikom pokretanja COBISS3 interfejsa (v. pogl. 4), treba urediti još podrazumevano pokretanje interfejsa .jnlp putem kontrolne table (Control panel), Default Programs i Associate a file type ...

U levom stupcu **Name** izaberemo ekstenziju **.jnlp** i kliknemo *Change program* ... Potražimo odgovarajući program za pokretanje **javaws.exe**.

Podrazumevani program za pokretanje je:

#### C:\Program Files\IcedTeaWeb\WebStart\bin\javaws.exe

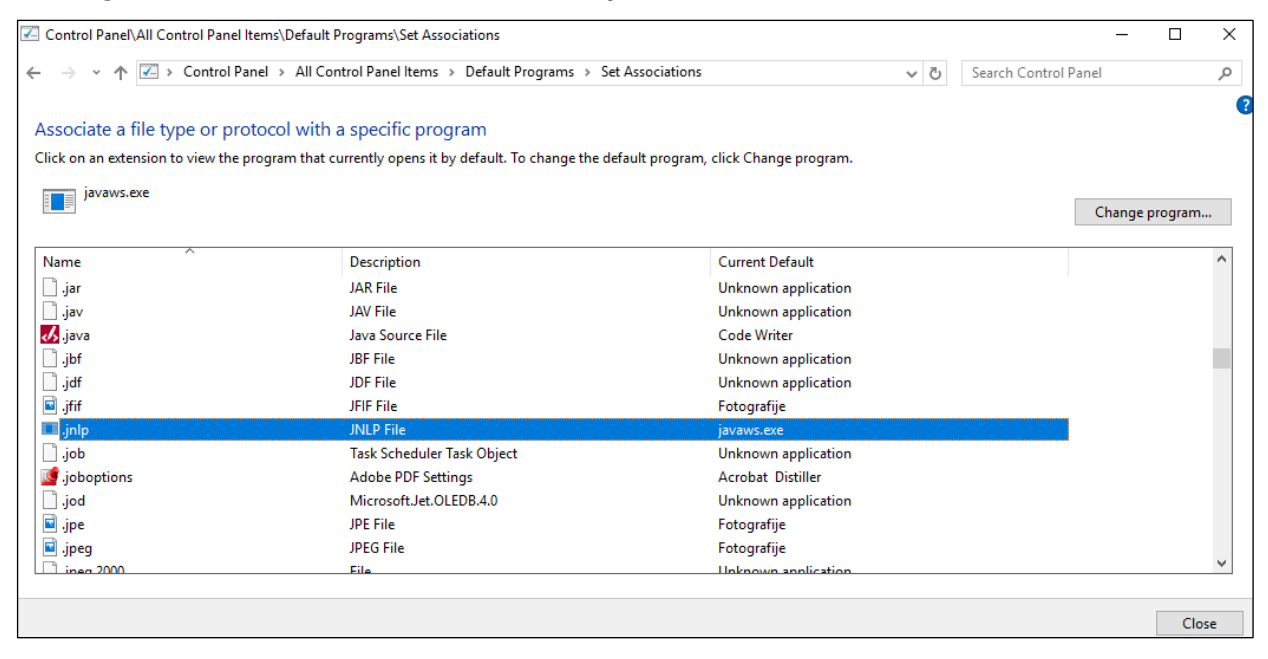

Slika 21

Kada smo povezali program za pokretanje, zatvorimo prozor Set Association.

Program možemo pokrenuti i tako što s datotekom c3\_<akronim>.jnlp izvedemo metodu Otvori koristeći (Open with) i izaberemo C:\Program Files\IcedTeaWeb\WebStart\ bin\javaws.exe.